## Raamatute tellimine raamatukappi

Selleks, et reserveerida raamatuid, logige sisse kas parooliga, ID-kaardi, Smart-ID või Mobiil-IDga lugejaportaali URRAM **www.lugeja.ee** 

| Avalett Logi sisse i*<br>Logi sisse, bui soovd<br>pkrdada, reverenda võ<br>ruuuta andmied oma kontol | Urram: Sisene<br>TARA Parool<br>Sisene kasutades riigi autentimisteenust. Toetatuu<br>D-kaart / Mobili-ID / Smart-ID       | EST ENG RUS  |  |
|----------------------------------------------------------------------------------------------------|----------------------------------------------------------------------------------------------------|--------------|--|
|                                                                                                    | Otsing Põhjalik otsing Autorid Märksönad Sarja<br>Q Otsisöna<br>Vändra rasmatukogu<br>IIIIIIIIIIIIIIIIIIIIIIIIIIIIIIIIIIII | d Edetabelid |  |

| TEAVIKUD ARTIKLID RAAMATUKOGUD ems                         |
|------------------------------------------------------------|
|                                                            |
| Otsing Põhjalik otsing Autorid Märksõnad Sarjad Edetabelid |
| Q Otsisõna                                                 |
| Vändra raamatukogu                                         |

- 2. Sisesta otsingu kasti all olevale reale Vändra raamatukogu nimi ning kliki raamatukogu nimele.
- 3. Otsige välja teavikukataloogist sobivad raamatud ja reserveerige need.

4. Lisaks sisestage teavikuotsingusse **"raamatukapp"** ja reserveerige see sarnaselt raamatutega.

|                                       | $\mathbf{n}$                                                                 |                 |                                        |            |        |              |       |
|---------------------------------------|------------------------------------------------------------------------------|-----------------|----------------------------------------|------------|--------|--------------|-------|
|                                       | Otsing Põhjalik otsin                                                        | ng Aut          | orid                                   | Märksõnad  | Sarjad | Edetabelid   |       |
|                                       | Q raamatukapp                                                                |                 |                                        |            |        |              | O     |
|                                       | Vändra raamatukogu                                                           |                 |                                        |            |        | •            | Q     |
|                                       | 1 vastet                                                                     |                 |                                        |            |        |              |       |
|                                       | Sorteeri: <u>Pealkiri</u>   Autor   U<br>Tulemusi lehel: <u>10</u>   20   30 | Juemad ee<br>50 | es   Vanen                             | nad ees    |        |              |       |
|                                       | 0                                                                            |                 |                                        |            |        |              |       |
|                                       |                                                                              | Ra<br>20<br>Lo  | <mark>amatuka</mark><br>21<br>e lähema | ipp<br>It! |        |              |       |
| kaa<br>ealki<br>aamaa<br>num<br>Ijand | matukapp<br>nisandmed:<br>li : [Cleveron], 2021<br>Tutvustus                 |                 | Lei                                    | dumus      |        | Reservee     | ri    |
| Osak                                  | cond                                                                         |                 | Ekser                                  | nplare     | Kohal  | Tegevus      | Каррі |
| 3                                     | Vändra raamatukogu                                                           |                 | 23                                     |            | 23     | Esimene vaba |       |
|                                       | Vändra raamatukogu                                                           | Kohil           | Resen                                  | veeri      |        |              |       |
|                                       | Vändra raamatukosu                                                           | Kobal           | Reser                                  | veeri      |        |              |       |
|                                       | vanura raamatukogu                                                           | Konal           | Reser                                  | veen       |        |              |       |
|                                       | Vändra raamatukogu                                                           | Kohal           | Reser                                  | veeri      |        |              |       |
|                                       | Vändra raamatukogu                                                           | Kohal           | Reser                                  | veeri      |        |              |       |
|                                       | Vändra raamatukogu                                                           | Kohal           | Reser                                  | veeri      |        |              |       |
|                                       |                                                                              |                 |                                        |            |        |              |       |

5. Reserveeringu õnnestumisest annab teada kollase põhjaga teade "Reserveering õnnestus"

| Tutvustus                             | Leidumus | Reserveeri |  |  |
|---------------------------------------|----------|------------|--|--|
| Reserveering õnnestus. Reserveeringud |          |            |  |  |

6. Reserveeringut on võimalik ka ise tühistada.

Selleks vajuta üleval vasakus servas olevale enda nimele, järgmiseks vali minu konto. Avaneb leht reaga: Laenutused, Reserveeringud, Järjekorrad, Varasemad –

| vali | "reserv  | <i>l</i> eeri | ngud" |
|------|----------|---------------|-------|
| vun  | I CSCI I |               | nguu  |

Teksti kõige alumisel real kliki "tühista"

| Avalet NIMI iv |                                                                                                    |
|----------------|----------------------------------------------------------------------------------------------------|
|                | NIMI                                                                                                    |
|                | Laenutused (4) Reserveeringud (1) Järjekorrad (0) Varasemad (4183)                                                                                    |
|                | Vändra raamatukogu                                                                                                    |
|                | Sorteeri: Pealkiri   Autor   Reserveeringu aeg<br>Raamatukapp<br>Raamatukogu: Vändra raamatukogu<br>Reserveeringu aeg: 22.09.2021<br>Tegevus: Tühista |

## Head kasutamist!